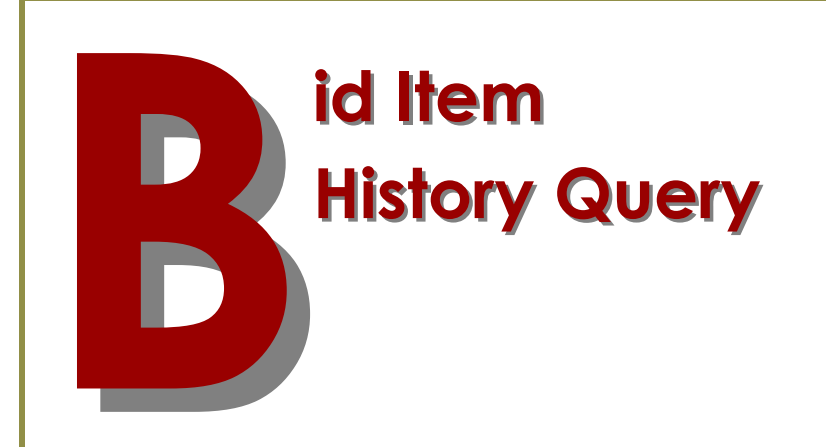

WSDOT's Unit Bid Analysis and Oman Systems BidTabs Pro

An explanation of how to use each system to analyze bid item costs

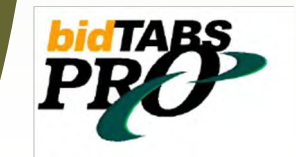

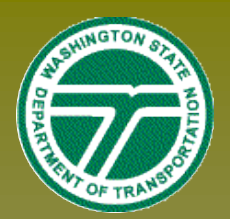

# Unit Bid Analysis (U.B.A.)

he Unit Bid Analysis is an internet based Query tool. This tool enables the user to search through the Unit Bid History for all contracts let by WSDOT from 2000 to current.

The Data collected by this system will return Bid Item data for the 3 lowest bidders by Standard Item number.

| <b>T</b> I I                |                                                          | Unit Bid Analysis            |                                      |                                                           |
|-----------------------------|----------------------------------------------------------|------------------------------|--------------------------------------|-----------------------------------------------------------|
| user to que                 | o use dashboard allows the<br>ery for Standard Bid Items |                              | Standard Ite                         | em Inquiry                                                |
| by Region,                  | Date Range, and Section.                                 | Please select                | report parameters                    | s from the options listed below                           |
| To Begin a                  | query ———                                                | Select a Measurement Syst    | em for Inquiry                       | Select a Region for Inquiry                               |
|                             |                                                          | English 💌                    |                                      | Northwest                                                 |
|                             |                                                          | Specify a Date Range fo      | r Inquiry, or leave<br>ending with t | blank to inquire for a 1 year time period<br>oday's date. |
|                             |                                                          | Enter date to Begin          | Report                               | Enter date to End Report                                  |
| Select a Region for Inquiry |                                                          | Feb 🔻 21 💌                   | 2007 💌                               | Feb 💌 21 💌 2008 💌                                         |
| State Wide 💌                | 1. Select your reg <mark>ion or</mark>                   | Specify a Section of t       | he Standard Item 1                   | Table,Or 4 Digit Standard Item Number                     |
| Northwest                   | area of interest.                                        | Select a Section of the Stan | dard Item Table                      | Specify a Standard Item Number                            |
| North Central               |                                                          | All Selections               |                                      |                                                           |
| Southwest                   | 2. Enter a date r <mark>ange</mark> for                  |                              |                                      |                                                           |
| South Central<br>Eastern    | the item.                                                | Standard Item R              | eport                                | Table standard Item Report                                |
| Olympic                     | The default range is the                                 |                              |                                      | · · · · · · · · · · · · · · · · · · ·                     |
| Olympia SVC Center          | last 12 months, but some                                 | Non-Standard Item            | Report                               | Table Non-Standard Report                                 |
| All Regions West            | items that are used less                                 |                              |                                      |                                                           |
| Marine                      | frequently will require a broc                           | ader date ranae              | in order t                           | o retrieve                                                |

enough data to analyze.

3. Enter a Standard Bid Item number for inquiry

| Specify a Standard I | tem Number |
|----------------------|------------|
| 5767                 |            |

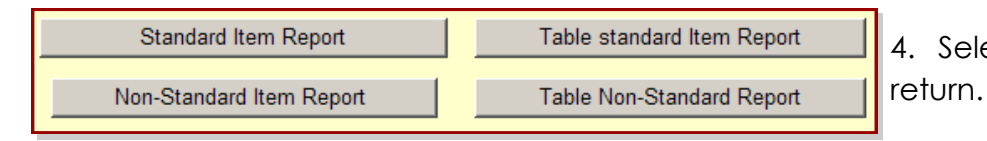

State Wide

4. Select the report type to

For Standard Bid Items, select either:

**STANDARD ITEM REPORT**— Returns a report for viewing or printing, and includes the overall averages by Region and Statewide for the bid Item.

**TABLE STANDARD ITEM REPORT**— Returns a report in EXCEL format, and includes the overall averages by Region and Statewide for the bid Item, as well as the totals those averages were based on.

|               |         |                                                                                                    | Total reco | ords found | 1: 26      |           |                       | New Search |                    |
|---------------|---------|----------------------------------------------------------------------------------------------------|------------|------------|------------|-----------|-----------------------|------------|--------------------|
| Standard Item | Unit of | and the second second se | Job        | Contract   | 1-1-1      | Planned   | and the second second | 1          | Contraction of the |
| Number        | Measure | Item Description                                                                                                    | Number     | Number     | AD Date    | Quantity  | Low Bid               | Second Bid | Third Bid          |
| 5767          | TON     | HMA CL. 1/2 N. PG 64-22                                                                                                    | 07A013     | 007314     | 3/12/2007  | 151.00    | \$130.00              | \$127.00   | \$130.00           |
| 5767          | TON     | HNA CL. 1/2 N. PG 64-22                                                                                                    | 07A006     | 007315     | 3/19/2007  | 9,360.00  | \$65.00               | \$64.00    | \$80.00            |
| 5767          | TON     | HIMA CL. 1/2 N. PG 64-22                                                                                                    | 074003     | 007320     | 3/26/2007  | 3,850.00  | \$70.00               | \$70.00    | \$75.00            |
| 5767          | TON     | HMA CL 1/2 N. PG 58-22                                                                                                    | 074.008    | 007328     | 4/2/2007   | 920.00    | \$73.00               | \$96.50    | \$79.00            |
| 5767          | TON     | HMA CL. 1/2 N. PG 64-22                                                                                                    | 07A004     | 007337     | 4/9/2007   | 2,670.00  | \$74.96               | \$85.45    | \$92.00            |
| 5767          | TON     | HMA CL. 1/2 N. PG 64-22                                                                                                    | 07A014     | 007339     | 4/9/2007   | 44.00     | \$225.00              | \$250.00   | \$0.00             |
| 5767          | TON     | HMA CL 1/2 N. PG 64-22                                                                                                    | 07A017     | 007342     | 4/9/2007   | 3,280.00  | \$70.00               | \$70.00    | \$75.00            |
| 5767          | TON     | HMA CL 1/2 N. PG 64-22                                                                                                    | 07A804     | 007353     | 4/23/2007  | 2,840.00  | \$85.00               | \$0.00     | \$0.00             |
| 5767          | TON     | HMA CL 1/2 N. PG 64-22                                                                                                    | 074020     | 007354     | 4/30/2007  | 1,350.00  | \$75.00               | \$130.00   | \$0.00             |
| 5767          | TON     | HMA CL 1/2 N. PG 64-22                                                                                                    | 07A018     | 007358     | 5/7/2007   | 6,640,00  | \$82.50               | 580.00     | \$82.00            |
| 5767          | TON     | HIIA CL. 1/2 N. PG 64-22                                                                                                    | 07A808     | 007383     | 5/14/2007  | 190.00    | \$330.00              | \$400.00   | \$250.00           |
| 5767          | TON     | HIIA CL 1/2 N. PG 64-22                                                                                                    | 07A808     | 007363     | 5/14/2007  | 190.00    | \$330.00              | \$400.00   | \$250.00           |
| 5767          | TON     | HMA CL 1/2 N. PG 64-22                                                                                                    | 07A808     | 007363     | 5/14/2007  | 14.10     | \$330.00              | 5400.00    | \$250.00           |
| 5767          | TON     | HMA CL 1/2 N. PG 64-22                                                                                                    | 074805     | 007363     | 5/14/2007  | 14.10     | \$330.00              | \$400.00   | \$250.00           |
| 5767          | TON     | HMA CL. 1/2 N. PG 58-22                                                                                                    | 07A021     | 007374     | 5/21/2007  | 440.00    | \$101.00              | 5115.00    | \$100.00           |
| 5767          | TON     | HMA CL. 1/2 N. PG 64-22                                                                                                    | 07A802     | 007411     | 9/17/2007  | 4,500,00  | \$66.00               | \$70.00    | \$90.00            |
| 5767          | TON     | HNA CL. 1/2 N. PG 58-22                                                                                                    | 07A035     | 007424     | 10/8/2007  | 490.00    | \$115.00              | \$130.00   | \$150.00           |
| 5767          | TON     | HIA CL 1/2 N. PG 64-22                                                                                                    | 07A027     | 007426     | 10/8/2007  | 360.00    | \$92.00               | \$128.00   | \$125.00           |
| \$767         | TON     | HMA CL 1/2 N. PG 64-22 FOR TEMPORAR                                                                                                    | 07A043     | 007431     | 10/15/2007 | 225.00    | \$155.00              | \$83.40    | \$83.50            |
| 5767          | TON     | HMA CL 1/2 N. PG 84-22                                                                                                    | 07A043     | 007431     | 10/15/2007 | 31,420.00 | \$64.00               | \$82.90    | \$63.00            |
| 5767          | TON     | HMA CL. 1/2 N. PG 84-22                                                                                                    | 07A040     | 007439     | 10/29/2007 | 4,450.00  | \$70.00               | \$75.00    | \$75.00            |
| 5767          | TON     | HNA CL 1/2 N PG 64-22                                                                                                    | 07A033     | 007454     | 11/19/2007 | 70.50     | \$267.00              | \$338.50   | \$150.00           |
| 5767          | TON     | HMA CL 1/2 N. PG 64-22                                                                                                    | 07A047     | 007460     | 12/10/2007 | 1,497.00  | \$106.00              | \$171.50   | \$210.00           |
|               |         |                                                                                                    |            | -          |            | _         |                       |            |                    |
| Standard Item | Unit of |                                                                                                    | dot        | Contract   | Same -     | Planned   |                       |            |                    |
| Number        | Measure | Item Description                                                                                                    | Number     | Number     | AD Date    | Quantity  | Low Bid               | Second Bid | Third Bid          |
| 5767          | TON     | HMA CL 1/2 N. PG 58-22                                                                                                    | 07A025     | 007469     | 12/17/2007 | 97,430.00 | \$59.00               | \$64.50    | \$62.00            |
| 5767          | TON     | HMA, CL. 1/2:N. PG 70-22                                                                                                    | 07A056     | 007480     | 1/7/2008   | 18,610.00 | \$64.00               | \$72.00    | \$98.00            |
| 5767          | TON     | HMA CL. 1/2 N. PG 64-22                                                                                                    | 07A055     | 007485     | 1/22/2008  | 2,285.00  | \$120.00              | \$93.75    | \$0.00             |

Basic Standard Item Report

**NON-STANDARD ITEM REPORT**— Returns a view / print report that includes all of the Bid Items used in projects that are not associated with a Standard Item Number, for the Region and the date range entered.

**TABLE NON-STANDARD ITEM REPORT**— Returns an EXCEL report that includes all of the Bid Items used in projects that are not associated with a Standard Item Number, for the Region and the date range entered.

The Non-Standard item reports do not contain any calculated averages, only the three low bid prices for each of the listed items.

| Unit of |                                           | Job    | Contract |           |                  |             |             |             |
|---------|-------------------------------------------|--------|----------|-----------|------------------|-------------|-------------|-------------|
| Measure | Item Description                          | Number | Number   | AD Date   | Planned Quantity | Low Bid     | Second Bid  | Third Bid   |
| L.F.    | BARBLESS 3-WIRE FENCE                     | 07A021 | 007374   | 5/21/2007 | 517.00           | \$7.25      | \$7.00      | \$6.00      |
| L.F.    | BRIDGE TRANSVERSE JOINT SEAL              | 07A021 | 007374   | 5/21/2007 | 28.00            | \$25.00     | \$110.00    | \$100.00    |
| L.F.    | CONDUIT PIPE 6 IN. DIAM.                  | 07A021 | 007374   | 5/21/2007 | 1,694.00         | \$12.80     | \$12.00     | \$12.00     |
| EACH    | REMOVE AND REPLACE FLOW RESTRICTOR        | 07A021 | 007374   | 5/21/2007 | 2.00             | \$960.00    | \$1,000.00  | \$1,900.00  |
| EST.    | ROADSIDE RESTORATION                      | 07A021 | 007374   | 5/21/2007 | 8,000.00         | \$0.00      | \$0.00      | \$0.00      |
| ACRE    | SELECTIVE CLEARING, GRUBBING, AND PRUNING | 07A021 | 007374   | 5/21/2007 | 0.10             | \$30,000.00 | \$80,000.00 | \$80,000.00 |
| EACH    | UTILITY MARKER TYPE 1                     | 07A021 | 007374   | 5/21/2007 | 8.00             | \$11.10     | \$50.00     | \$15.00     |
| EACH    | UTILITY MARKER TYPE 2                     | 07A021 | 007374   | 5/21/2007 | 4.00             | \$22.20     | \$50.00     | \$15.00     |

#### Basic Non-Standard Item Report.

STANDARD ITEM FIELD MUST BE LEFT BLANK WHEN RUNNING A NON-STANDARD ITEM QUERY. he UBA data should be analyzed carefully. The report calculated Region cost is based on the Low Bid prices only, and includes projects of all types and sizes.

When using the UBA data, select those projects with quantities similar to that with which you are working to form a cost analysis for the Bid Item.

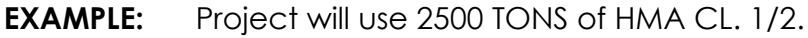

Looking at the UBA Data, there are three projects that are similar in quantities.

| Job<br>Number | Contract<br>Number | AD Date    | Planned<br>Quantity | Low Bid  | Second Bid | Third Bid |
|---------------|--------------------|------------|---------------------|----------|------------|-----------|
| 07A013        | 007314             | 3/12/2007  | 151.00              | \$130.00 | \$127.00   | \$130.00  |
| 07A006        | 007315             | 3/19/2007  | 9,360.00            | \$65.00  | \$64.00    | \$80.00   |
| 07A003        | 007320             | 3/26/2007  | 3,850.00            | \$70.00  | \$70.00    | \$75.00   |
| 07A008        | 007328             | 4/2/2007   | 920.00              | \$73.00  | \$96.50    | \$70.00   |
| 07A004        | 007337             | 4/9/2007   | 2,670.00            | \$74.96  | \$85.45    | \$92.00   |
| 07A014        | 007339             | 4/9/2007   | 44.00               | \$225.00 | \$250.00   | \$0.00    |
| 07A017        | 007342             | 4/9/2007   | 3,280.00            | \$70.00  | \$70.00    | \$75.00   |
| 07A804        | 007353             | 4/23/2007  | 2,840.00            | \$85.00  | \$0.00     | \$0.00    |
| 07A020        | 007354             | 4/30/2007  | 1,350.00            | \$78.00  | \$130.00   | \$0.00    |
| 07A016        | 007358             | 5/7/2007   | 6,640.00            | \$82.50  | \$80.00    | \$82.00   |
| 07A808        | 007363             | 5/14/2007  | 190.00              | \$330.00 | \$400.00   | \$250.00  |
| 07A808        | 007363             | 5/14/2007  | 190.00              | \$330.00 | \$400.00   | \$250.00  |
| 07A808        | 007363             | 5/14/2007  | 14.10               | \$330.00 | \$400.00   | \$250.00  |
| 07A808        | 007363             | 5/14/2007  | 14.10               | \$330.00 | \$400.00   | \$250.00  |
| 07A021        | 007374             | 5/21/2007  | 440.00              | \$101.00 | \$115.00   | \$100.00  |
| 07A802        | 007411             | 9/17/2007  | 4,500.00            | \$66.00  | \$70.00    | \$90.00   |
| 07A035        | 007424             | 10/8/2007  | 490.00              | \$115.00 | \$130.00   | \$150.00  |
| 07A027        | 007426             | 10/8/2007  | 360.00              | \$92.00  | \$128.00   | \$125.00  |
| 07A043        | 007431             | 10/15/2007 | 225.00              | \$155.00 | \$83.40    | \$83.50   |
| 07A043        | 007431             | 10/15/2007 | 31,420.00           | \$64.00  | \$62.90    | \$63.00   |
| 07A040        | 007439             | 10/29/2007 | 4,450.00            | \$70.00  | \$75.00    | \$75.00   |
| 07A033        | 007454             | 11/19/2007 | 70.50               | \$267.00 | \$338.50   | \$150.00  |
| 07A047        | 007460             | 12/10/2007 | 1,497.00            | \$106.00 | \$171.50   | \$210.00  |

NWR AVERAGE LOW BID is \$70.29

The average bid from the seven bids submitted is \$79.00

Some types of things you will need to consider that will effect the item cost, and whether you should adjust your estimated cost up or down from the averaged bid prices are:

- ◊ Do the specs contain the Asphalt Price Adjustment provision.
- Location of project.
- ◊ Time of year.
- Bidding climate.

## Bid Tabs Pro (BTP) by Oman Systems

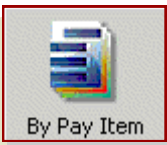

id Tabs Pro is a comprehensive bid history analysis tool. One of BTP's analysis tools is the Pay Item report. This feature is comparable to WSDOT's UBA. BTP allows the user to set a variety of parameters for analysis to return the most accurate bid item costs available based on historical data.

|   | Pay Item Report Options                                                                          | To run a simple Bid Item cost      |
|---|--------------------------------------------------------------------------------------------------|------------------------------------|
| ſ | Pay Item: 5767                                                                                   | analysis:                          |
|   | Pick                                                                                             | 1. Type in, or select from the     |
|   | PI Group: ALL PAY ITEMS SetUp                                                                    | pull—down menu a pay item.         |
| l | PI Category: ALL PAY ITEMS                                                                       | Alternately the user may re-       |
| ( | Select Prices to Include                                                                         | port on a predefined Group of      |
|   | All Prices C Only Low C Low 2 C Low 3                                                            | Bid Items, i.e. ASPHALT. This will |
| 2 | All Counties C Sel County                                                                        | report on all items associated     |
|   | C All Regions   Sel DOT Region  1                                                                | with the Asphalt/HMA section       |
| ļ | All Lettings C Specified Last 12 Months                                                          | of the standard tiern table.       |
| , | Project Size: from: 0 to: 0                                                                      |                                    |
| Ĩ | Quantity Range: from: 2,600.0 to: 3,300.0                                                        |                                    |
|   | ✓ List Pay Items       ☐ Annual Trend Report         ✓ Show Job Des       ☐ Monthly Trend Report |                                    |
|   | Print Export Preview List Items Advanced Cancel                                                  |                                    |

#### **ADVANCED FEATURE**

\* A user may also define their own groups of bid items to report on. This is made possible by selecting "all pay items" and clicking the

report on. This is made possible by selecting "all pay items" and clicking the SET UP button, then entering a user defined group number to the bid items to be reported on.

This example would return a report with averages for these three bid items.

\* This **Group** column is specifically for user defined groups, the default value is blank. All numbers are those entered by the user, any number can be used to define any type of grouping, there are no restrictions.

| *GROUP | ITEM                                 | Щ     |
|--------|--------------------------------------|-------|
| 10     | 1025—DITCH EXCAVATION C.Y.           | IdW . |
| 10     | 2940—ROADWAY EXCAVATION C.Y.         | XX    |
| 10     | 4005—STRUCTURE EXCAVATION CL. A C.Y. |       |

#### 2. Select the prices to include.

Here a user sets if they will include [Only Low], [Low+2nd], [Low + 2nd + 3rd], or [All Prices] for bidders who submitted a bid for the projects.

They will also choose the counties or regions to include in the analysis, and the time frame to run the analysis for. They may choose from a pre-defined time frame or by selecting "Specified" and entering a letting date range manually.

#### 3. Select a project size and/or bid item Quantity Range.

For a Bid Item or group of Bid Items, any combination of the criteria available may be selected for analysis and reporting.

| WSDOT                                 |                                                                 |                        |                                                   | P                      | AY ITEM R                 | EPORT                                                      |                   |                  | C                       | )ate: 02/25/2008<br>Time: 04:09:35 |
|---------------------------------------|-----------------------------------------------------------------|------------------------|---------------------------------------------------|------------------------|---------------------------|------------------------------------------------------------|-------------------|------------------|-------------------------|------------------------------------|
| Pay Iter                              | n: 5767                                                         | HMA CL                 | . 1/2 IN. PG 70-2                                 | 3                      |                           |                                                            |                   |                  |                         |                                    |
| TOTALS                                | High:<br>Low:                                                   | 94.00<br>70.00         | Wtd. Average:<br>Strt. Average:<br>Std Deviation: | 82.71<br>83.08<br>8.53 | Total Quan:<br>Avg. Quan: | 33,550.00<br>2,795.83                                      | Count:<br>Median: | 12<br>85.23      |                         |                                    |
| Contracto                             | r                                                               | ŀ                      | Project No.                                       |                        | County                    | Position                                                   | Bid Date          | Quantity Unit    | Unit Price              | Extension                          |
| rimaxx con                            | struction                                                       | 0                      | 07298<br>r 9 108th street ne (lauci               | (road) c               | snohomish                 | 3                                                          | 03/28/2007        | 2,690.00 TON     | 94.00                   | 252,860.00                         |
| pacific road                          | & bridge co.                                                    | 0<br>s                 | 07298<br>r 9 108th street ne (lauci               | (road) c               | snohomish                 | 1                                                          | 03/28/2007        | 2,690.00 TON     | 79.50                   | 213,855.00                         |
| homco con                             | st. inc.                                                        | 0<br>s                 | 07298<br>r 9 108th street ne (lauci               | (road) c               | snohomish                 | 2                                                          | 03/28/2007        | 2,690.00 TON     | 86.00                   | 231,340.00                         |
| wilder cons                           | truction company                                                | 0<br>s                 | 07298<br>r 9 108th street ne (lauci               | (road) c               | snohomish                 | 4                                                          | 03/28/2007        | 2,690.00 TON     | 72.00                   | 193,680.00                         |
| erv constru                           | ction, inc.                                                     | 0<br>s                 | 07298<br>r 9 108th street ne (lauci               | (road) c               | snohomish                 | 5                                                          | 03/28/2007        | 2,690.00 TON     | 93.00                   | 250,170.00                         |
| a-1 landsca                           | ping and construction                                           | 0<br>s                 | 07298<br>r 9 108th street ne (lauci               | (road) c               | snohomish                 | 7                                                          | 03/28/2007        | 2,690.00 TON     | 90.00                   | 242,100.00                         |
| inker mater                           | ials west, lic dba                                              | 0<br>s                 | 07337<br>r 513 ne 45th st to 40th a               | ivenue ne              | king                      | 2                                                          | 05/04/2007        | 2,670.00 TON     | 85.45                   | 228,151.50                         |
| watson asp                            | halt paving company,                                            | 0<br>s                 | 07337<br>r 513 ne 45th st to 40th a               | ivenue ne              | king                      | 3                                                          | 05/04/2007        | 2,670.00 TON     | 92.00                   | 245,640.00                         |
| akeside ind                           | ustries                                                         | 0<br>s                 | 07337<br>r 513 ne 45th st to 40th a               | ivenue ne              | king                      | 1                                                          | 05/04/2007        | 2,670.00 TON     | 74.96                   | 200,143.20                         |
| pacific road                          | & bridge co.                                                    | 0<br>s                 | 07342<br>r 542 boulder creek bridg                | je replace             | whatcom                   | 1                                                          | 05/09/2007        | 3,280.00 TON     | 70.00                   | 229,600.00                         |
| strider cons                          | struction co., inc.                                             | 0<br>s                 | 07342<br>r 542 boulder creek bridg                | je replace             | whatcom                   | 3                                                          | 05/09/2007        | 3,280.00 TON     | 75.00                   | 246,000.00                         |
| wilder cons                           | truction company                                                | 0<br>s                 | 07353<br>r 520 eastside quieter pa                | vement ev              | king                      | 1                                                          | 05/23/2007        | 2,840.00 TON     | 85.00                   | 241,400.00                         |
| Report Sett<br>Selected<br>Include Bi | ings<br>Payltem: 5767<br>idders: All Bids<br>v/Pegion: DOT Doci | :hma cl. 1/2           | in. pq 70-28                                      |                        |                           | Report options selected:<br>$\sqrt{\text{List Pav Items}}$ |                   |                  |                         |                                    |
| Include Le<br>Quantity F              | ettings: Last 12 M<br>Range: From 2,60                          | onths<br>0.00 to 3,300 | .00 TON                                           |                        |                           |                                                            |                   | √ Show           | Job Descrip             | tion                               |
| Omit High                             | /Low Price: YES                                                 |                        |                                                   |                        |                           |                                                            |                   | √ Show<br>√ Show | Project #<br>Quantities |                                    |
| BidTabs Pro                           | fessional                                                       |                        |                                                   |                        | Dage: 1                   |                                                            |                   |                  |                         | ENGLISH Units                      |

### Click Preview To view the Pay Item Report

A

dditional options for Sorting and Reporting may be selected by clicking the "Advanced" button.

Under the Advance Options, the user chooses the type of calculation to perform on the bid item data.

This determines whether the bid cost data is returned in:

- Straight Averages
- Weighted Averages
- Median

Weighted average is the default selection, and is

usually the best choice for the most common reporting needs.

In the Region Options area, the user may choose to use the pre-defined WSDOT Regions or Select a USER Region that they setup previously. A USER Region may be setup if you need to cross Region boundaries, if you would like to add or omit counties from a Region or if you just have a couple of counties in the state that you

| BidTabs Professional for Washin                                                                                  | are interested in.                                                                               |                                                                                                   |                                              |
|----------------------------------------------------------------------------------------------------|--------------------------------------------------------------------------------------------------|---------------------------------------------------------------------------------------------------|----------------------------------------------|
| File Options Reports Units State                                                                                 | To setup a USER Region:                                                                          |                                                                                                   |                                              |
| Edit County Database<br>Edit Contractor Database<br>Edit Job Database<br>Edit Units Database<br>Edit Group Names | Select from the main <u>F</u> ile Me<br><b>Edit County Database.</b><br>This will display a mini | NU:<br>WA County Database<br>File Edit Window Help<br>@ @ 4 1 1 1 1 1 1 1 2 1 2 2 2 2 2 2 2 2 2 2 |                                              |
| Pay Item Database                                                                                                | spreadsheet where you                                                                            |                                                                                                   |                                              |
| Non-Standard Database                                                                                            | may combine counties that                                                                        | COUNTY*<br>1 ADAMS                                                                                | DOT Region User <mark>R</mark> egion<br>6 99 |
| Preferences<br>Security Database                                                                                 | you need to report on.                                                                           | 2 ASOTIN<br>3 BENTON<br>4 CHELAN                                                                  | 5 99<br>5 99                                 |
| Print Setup                                                                                                    | In this example we have                                                                          | 5 CLALLAM                                                                                         | 3 0                                          |
|                                                                                                    | combined; ADAMS, ASOTIN                                                                          | 7 COLUMBIA                                                                                        | 5 0                                          |
| LogIn as Different User                                                                                          | and BENTON under USER                                                                            | 9 DOUGLAS                                                                                         | 4 U<br>2 0                                   |
|                                                                                                    | Region 99                                                                                        | 10 FERRY<br>11 FRANKLIN                                                                           | 6 0<br>5 0                                   |

| Pay Item Report Options                         | 1 |
|-------------------------------------------------|---|
| Pay Item: 5767 💌                                | 1 |
| Pick                                            | T |
|                                                 |   |
| PI Group: ALL PAY ITEMS V SetUp                 | I |
| C Al Pay Items                                  | I |
| PI Category: ALL PAY TIEMS                      | I |
| Select Prices to Include                        | 1 |
| All Prices C Only Low C Low 2 C Low 3           | I |
|                                                 |   |
| All Counties     Sei County                     |   |
| C All Regions   Sel DOT Region  1               | Т |
|                                                 | I |
| All Lettings C Specified Last 12 Months         | I |
| Project Size: from: 0 to: 0                     | I |
|                                                 | I |
| Quantity Hange: from: 2,600.0 to: 3,300.0       | I |
| List Pay Items Annual Trend Report              | I |
| Show Job Des Monthly Trend Report               | I |
|                                                 | 1 |
| Print Export Preview List items Advanced Cancel |   |

Now your Pay Item Report Options query setup dialog box will have

O All Regions O Sel USER Region/Cty 99

the User Region option available for selection. To change back simply

use the Advanced button, and select DOT Regions.

|                                  | All Lettings C Specified Last 12 Months                                                                                              |  |  |  |  |
|----------------------------------|----------------------------------------------------------------------------------------------------|--|--|--|--|
| Advanced Options                 | Project Size: from: 0 to: 0<br>Quantity Range: from: 2,600.0 to: 3,300.0                                                             |  |  |  |  |
| Advanced options                 | Kist Pay Items      Annual Trend Report     Graph     Graph     Show Job Des      Monthly Trend Report     Graph     Show Quantities |  |  |  |  |
| Type of Calculation              | Print Export Preview List Items Advanced Cancel                                                                                      |  |  |  |  |
| Quantity Weighted Average        | (default)                                                                                                    |  |  |  |  |
| C Straight Average (Mean)        |                                                                                                    |  |  |  |  |
| C Median Price (Middle Price)    |                                                                                                    |  |  |  |  |
| Omit high and low prices         |                                                                                                    |  |  |  |  |
| Region Options<br>OUT Regions OU | SER Regions                                                                                                    |  |  |  |  |
| - Sort Options                   |                                                                                                    |  |  |  |  |
| Sort Jobs by: Job                | Number 🔽                                                                                                    |  |  |  |  |
| Sort Contractors By: Con         | ntractor Name                                                                                                    |  |  |  |  |
| Sort Pay Items By: Pay           | y Item 💌                                                                                                    |  |  |  |  |
| Save                             | Cancel                                                                                                    |  |  |  |  |
|                                  |                                                                                                    |  |  |  |  |

SetUp

| Pay Item Report Options                                                                                                    | _ 🗆 🗙                  |
|----------------------------------------------------------------------------------------------------|------------------------|
| Pay Item: 5767                                                                                                    |                        |
| C All Pay Items PI Group: ALL PAY ITEMS SetUp<br>PI Category: ALL PAY ITEMS                                                        |                        |
| Select Prices to Include                                                                                                    |                        |
| All Prices C Only Low C Low 2 C Low 3                                                                                              |                        |
| All Counties C Sel County                                                                                                    | ]                      |
| C All Regions C Sel DOT Region 1                                                                                                   |                        |
| All Lettings C Specified Last 12 Months                                                                                            | -                      |
| Project Size: from: 0 to:                                                                                                    | 0                      |
| Quantity Range: from: 2,600.0 to: 3,30                                                                                             | 0.0                    |
| ✓ List Pay Items      Annual Trend Report     Graph     Graph     ✓ Show P     Show Job Des      Monthly Trend Report     ✓ Show Q | roject #<br>luantities |
| Print Export Preview List Items Advanced                                                                                           | Cancel                 |

o further refine the analysis, the user may modify the found set of records by using the "LIST ITEMS" button.

Even with the "Omit High and Low prices" Option selected in the previously mentioned Advanced Options area, there may still be Unique projects whose costs where unusual and that should not be included in the bid cost analysis.

To remove these prices from the analysis, click to select the items that you would like to omit, then click the "Delete Item" button.

(the SHIFT or CTRL keys may be used for multiple selections)

| Select Pay Items                                                                     |               |                                |           |       |               |            |               |          |  |  |  |
|--------------------------------------------------------------------------------------|---------------|--------------------------------|-----------|-------|---------------|------------|---------------|----------|--|--|--|
| Pay Item                                                                             | n <b>5767</b> | HMA CL. 1/2 IN. PG 70-28       |           | TON   |               |            |               |          |  |  |  |
| Pos                                                                                  | Bid Date      | Bidder                         | Quantity  | Bid P | ice County    | Job Number | r Job Size    |          |  |  |  |
| 1                                                                                    | 05/04/2007    | lakeside industries            | 2,670.000 | 74    | .96 king      | 007337     | 858,428.93    |          |  |  |  |
| 3                                                                                    | 03/14/2007    | c.a. carey corp.               | 2,946.000 | 145   | .00 various   | 007262     | 4,543,589.00  |          |  |  |  |
| 1                                                                                    | 03/06/2007    | western states paving co.      | 2,600.000 | 85    | .00 cowlitz   | 007292     | 953,626.45    |          |  |  |  |
| 2                                                                                    | 11/15/2007    | s. a. gonzales construction,   | 3,150.000 | 70    | .00 spokane   | 007413     | 17,294,960.35 |          |  |  |  |
| 2                                                                                    | 03/14/2007    | pacific road & bridge co.      | 2,946.000 | 120   | .00 various   | 007262     | 4,543,589.00  |          |  |  |  |
| 1                                                                                    | 03/28/2007    | pacific road & bridge co.      | 2,690.000 | 79    | .50 snohomish | 007298     | 882,429.00    |          |  |  |  |
| 1                                                                                    | 05/09/2007    | pacific road & bridge co.      | 3,280.000 | 70    | .00 whatcom   | 007342     | 3,749,085.40  |          |  |  |  |
| 1                                                                                    | 03/14/2007    | strider construction co., inc. | 2,946.000 | 125   | .00 various   | 007262     | 4,543,589.00  |          |  |  |  |
| 3                                                                                    | 05/09/2007    | strider construction co., inc. | 3,280.000 | 75    | .00 whatcom   | 007342     | 3,749,085.40  |          |  |  |  |
| 2                                                                                    | 03/28/2007    | thomeo const. inc.             | 2,690.000 | 86    | .00 snohomish | 007298     | 882,429.00    |          |  |  |  |
| 4                                                                                    | 03/28/2007    | wilder construction company    | 2,690.000 | 72    | .00 snohomish | 007298     | 882,429.00    |          |  |  |  |
| 2                                                                                    | 05/09/2007    | wilder construction company    | 3,280.000 | 70    | .00 whatcom   | 007342     | 3,749,085.40  |          |  |  |  |
| 1                                                                                    | 05/23/2007    | wilder construction company    | 2,840.000 | 85    | .00 king      | 007353     | 2,492,000.00  |          |  |  |  |
| 5                                                                                    | 03/28/2007    | srv construction, inc.         | 2,690.000 | 93    | .00 snohomish | 007298     | 882,429.00    |          |  |  |  |
| 5                                                                                    | 11/15/2007    | apollo, inc.                   | 3,150.000 | 83    | .20 spokane   | 007413     | 17,294,960.35 |          |  |  |  |
| 7                                                                                    | 03/28/2007    | a-1 landscaping and constr     | 2,690.000 | 90    | .00 snohomish | 007298     | 882,429.00    |          |  |  |  |
| 6                                                                                    | 03/28/2007    | marshbank construction inc.    | 2,690.000 | 94    | .00 snohomish | 007298     | 882,429.00    |          |  |  |  |
| 4                                                                                    | 11/15/2007    | shea graham construction       | 3,150.000 | 74    | .00 spokane   | 007413     | 17,294,960.35 |          |  |  |  |
| 3                                                                                    | 03/06/2007    | morse bros., inc.              | 2,600.000 | 79    | .00 cowlitz   | 007292     | 953,626.45    | <b>-</b> |  |  |  |
|                                                                                      |               |                                |           | _     |               |            |               | _        |  |  |  |
| Number of Items Found: 27.00 Selected Pay Items: 27.00 Strt. Avg. of Selected: 85.56 |               |                                |           |       |               |            |               |          |  |  |  |
| Average of All Pay Items: 85.27 Median Price 80.00 Wtd. Avg. of Selected: 85.27      |               |                                |           |       |               |            |               |          |  |  |  |
| Show Excluded Items on Report Standard Deviation: 0.00                               |               |                                |           |       |               |            |               |          |  |  |  |
| Reset All Delete Item Preview Export Graph Cancel                                    |               |                                |           |       |               |            |               |          |  |  |  |

The example below illustrates how removing the bid prices associated with project #007262 effects the average cost of the bid item.

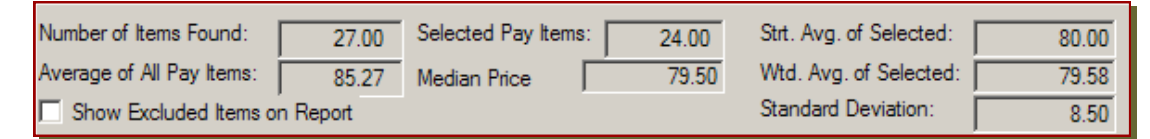

The Pay Item Report may now be printed with these revised results by clicking the "Preview" button

#### inding Non-Standard Bid Items.

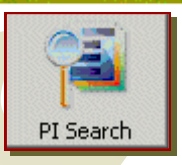

BTP has the ability to find Non-Standard bid Items with the **PI SEARCH** tool.

To use this search tool, Click on the PI Search button and enter the desired

| Pay Item Search Options                 | _ 🗆 × |
|-----------------------------------------|-------|
| Pay Item Number: Pick                   |       |
| OR Pay Item Group ALL PAY ITEMS         |       |
| Pay Item Description visibility         |       |
| PI Category: ALL PAY ITEMS              |       |
| Job Number Pick                         |       |
| County or DOT Region                    | 0 💌   |
| Contractor                              |       |
| Predefined Range: Last 24 Months        |       |
| Project Size: from: 0 to: 0             |       |
| Quantity Range: from: 800.0 to: 2,000.0 |       |
| Low Bids Only                           |       |
| Search Clear Settings Cancel            |       |

search parameters.

For example, The Standard Item #6630 "High Visibility Fence". Before it became a standard item, it was extensively used as a non-standard item under a variety of names, most of which included the word "**VISIBILITY**".

The PI Search tool may be used to find the pricing data for that item regardless of what the non-standard item was called.

1. To retrieve this data:

Type in the "Pay Item Description" area the part of the title that would most frequently be used in the description of the item.

2. Enter the other search parameters the same as you would for a Standard item search.

3. Click the "SEARCH" button.

The Search results will be displayed. These may be arrowed through to view the bid prices for all contractors in each job, or they may be exported to an Excel spreadsheet for further analysis.

| Search                                      | Results               |            |                         |                  |          |             | _    |          |  |  |  |
|---------------------------------------------|-----------------------|------------|-------------------------|------------------|----------|-------------|------|----------|--|--|--|
|                                             |                       |            |                         |                  |          |             |      |          |  |  |  |
| Search Results Job 23 of 39                 |                       |            |                         |                  |          |             |      |          |  |  |  |
| Job: 0                                      | 07277                 | County:    | KITSAP                  |                  | Bid Da   | te: 03/14/2 | 2007 |          |  |  |  |
| Call #: 0 Metric: 🗖                         |                       |            |                         |                  |          |             |      |          |  |  |  |
|                                             | <u>Bidder</u>         |            |                         | <u>Bid Total</u> |          |             |      |          |  |  |  |
| Low Bid                                     | der: Ace Paving (     | Co., Inc.  | 953,119.10              |                  |          |             |      |          |  |  |  |
| 2nd Bidd                                    | der: Stan Palmer (    | Constructi | tion, Inc. 1,160,361.00 |                  |          |             |      |          |  |  |  |
| 3rd Bidder: Tucci & Sons, Inc. 1,178,670.10 |                       |            |                         |                  |          |             |      |          |  |  |  |
| Pay Item                                    | Pay Item Description  | on         | Quantity                | Unit             | Unit Prc | Extension   | Pos  | -        |  |  |  |
| 007277(3)                                   | HIGH VISIBILITY FENCE |            | 1590.000                | L.F.             | 2.10000  | 3339.00     | 1    |          |  |  |  |
| 007277(3)                                   | HIGH VISIBILITY FENCE |            | 1590.000                | L.F.             | 1.50000  | 2385.00     | 2    |          |  |  |  |
| 007277(3)                                   | HIGH VISIBILITY FENCE |            | 1590.000                | L.F.             | 4.00000  | 6360.00     | 3    |          |  |  |  |
| 007277(3)                                   | HIGH VISIBILITY FENCE |            | 1590.000                | L.F.             | 1.50000  | 2385.00     | 4    |          |  |  |  |
| 007077(0)                                   |                       |            | 4500.000                |                  | 0.70000  | 4000.00     | ~    | <u> </u> |  |  |  |

or bid pricing analysis features included in Bid Tabs Pro and Bid Tabs Pro Plus

beyond those that directly replace WSDOT's UBA tool, please see the Bid Tabs Pro User's Guide at:

http://www.wsdot.wa.gov/Design/ProjectDev/EngineeringApplications/BidTabs.htm

Bid Tab Pro / Plus Help contacts are:

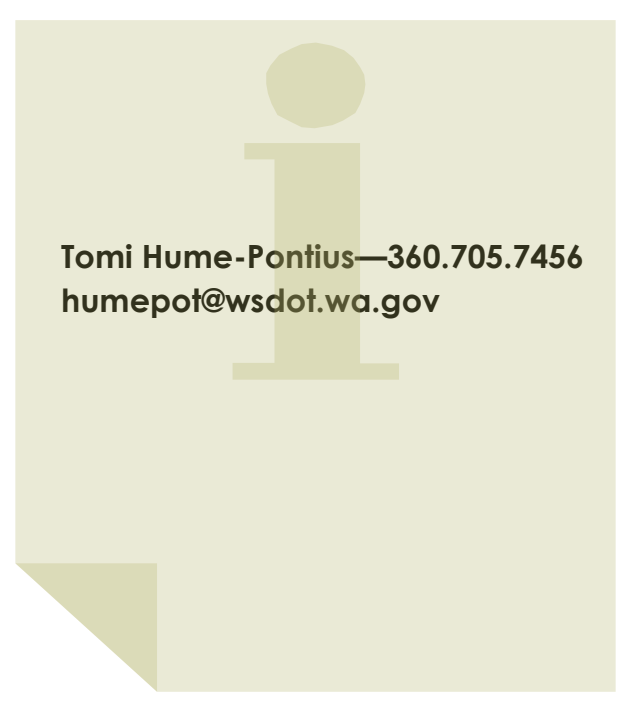